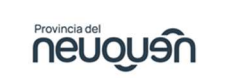

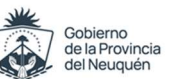

## ¿Cómo descargo la boleta del Impuesto Inmobiliario?

Para poder descargar las boletas del impuesto inmobiliario deberá seguir los siguientes pasos:

1. En el campo "Inmueble/ Nomenclatura" consignar la nomenclatura catastral que consta de 15 dígitos (sin puntos ni espacios) y hacer click en el botón "buscar".

| Descargue aqui el listructi<br>Immueble/N | ro para la Impresión de Bolétas<br>omienciatura(*): |        |
|-------------------------------------------|-----------------------------------------------------|--------|
| IOMENCLATURA                              |                                                     |        |
| Fecha de Actualización(*):                | Añor                                                | Cuota: |
| 37/12/2024                                | Año                                                 | Cuota  |

2. Seleccionar la opción de pago deseada: "Pago Anticipado Anual" o "Pago Semestral" o "Cuotas Mensuales".

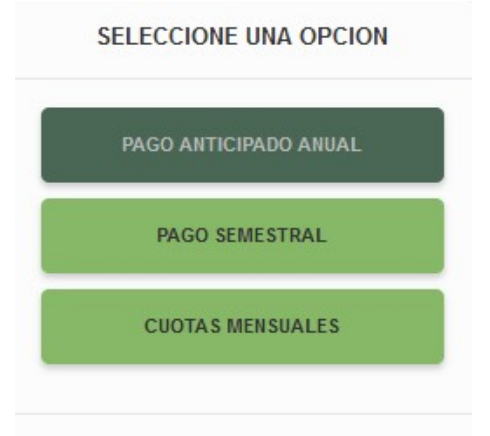

3. Una vez elegida la opción de pago, debe tildar la obligación que desea abonar haciendo click en la celda de la izquierda de la grilla y presionar el botón "Imprimir Boleta Única".

|   | ¿Enviado. | Pos. Fiscal - Concepto - Cuota | Fecha Vto | 2da Fecha Vto | Capital | Intereses | Tota |
|---|-----------|--------------------------------|-----------|---------------|---------|-----------|------|
| 1 | Débito?   |                                |           |               |         |           |      |
|   |           |                                | Año 2025  |               |         |           |      |

4. Allí podrá elegir si desea abonar con una **"Boleta Única"** para pagarla a través de Rapi Pago, Pago Fácil o BPN; o generar un **"VEP (Volante electrónico de pago)"** para abonarlo a través de su home banking ya sea de la Red Link, Banelco o Interbanking.